## Raumbuchung via WebUntis

Wir loggen uns vorerst via WebUntis ein und wählen "Mein Stundenplan". Dort nunmehr die Stunde auswählen, für die der Raum gebucht werden soll:

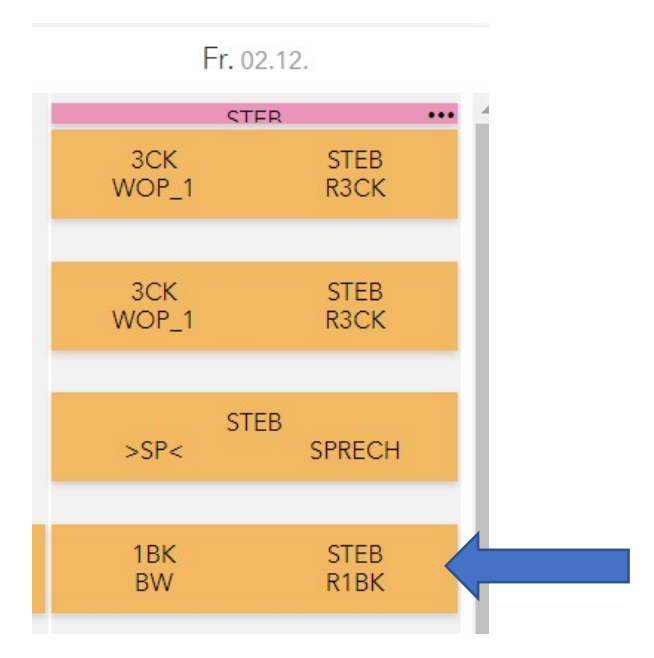

Die entsprechende Unterrichtsstunde öffnet sich, wir klicken dort auf Details.

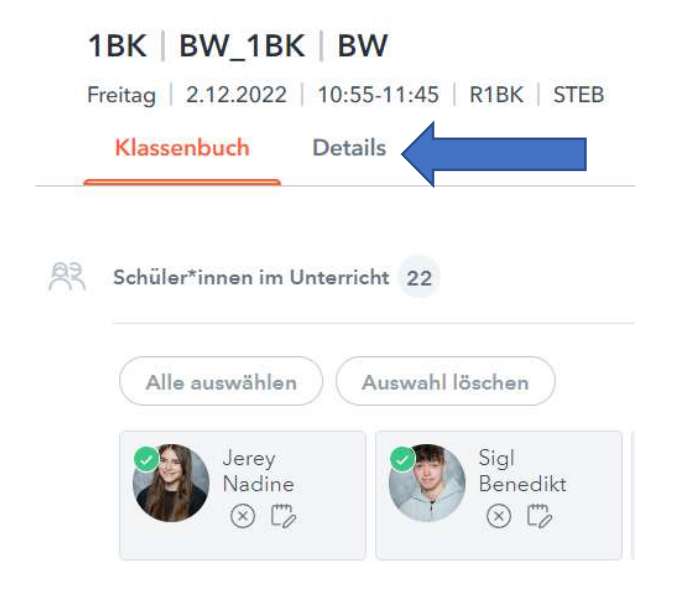

Unter Details erscheint nun der bisher dem Unterricht zugeordnete Raum (hier zB R1BK)

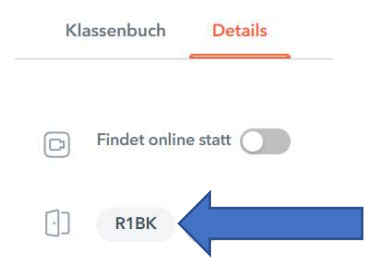

Durch <mark>einen Klick auf den aktuell zugewiesenen Raum</mark> (hier: R1BK) öffnet sich ein Dialogfeld "Ersetzen/Löschen". Wir wählen <mark>ersetzen</mark> um einen anderen Raum zuzuweisen:

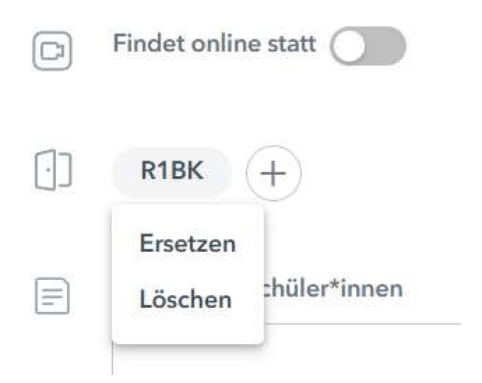

Es öffnet sich nun die Raumauswahl mit den zum betreffenden Zeitraum verfügbaren Räumen, wir wählen den gewünschten aus und klicken auf Speichern:

## R1BK ersetzen

| Q                      | Suchen Sie einen Raum |                     |
|------------------------|-----------------------|---------------------|
|                        |                       |                     |
|                        |                       |                     |
| $\left[ \cdot \right]$ | BWS                   | 0                   |
| [·]                    | BWZ                   | 0                   |
|                        | COOL                  | 0                   |
|                        |                       |                     |
| $\left[ \right]$       | DVS1                  | 0                   |
| $\left[ \cdot \right]$ | DVS4                  | 0                   |
| $\left[ \cdot \right]$ | DVS7                  | 0                   |
| $[\cdot]$              | FLEX                  | 0                   |
|                        |                       | Abbrechen Speichern |

**Alternativ**: Durch einen Klick auf das +-Symbol öffnet sich die Raumauswahl, man sieht nunmehr die verfügbaren Räume für diese Unterrichtzeit, die man ZUSÄTZLICH buchen kann (wenn ich also zB für COOL zusätzlich zum Raum R1BK auch noch den COOL-Raum brauche). Auswählen und speichern und schon hat man nun zwei Räume zur Verfügung.

Räume hinzufügen

| Q   | Suchen Sie einen Raum |   |
|-----|-----------------------|---|
|     |                       |   |
| [•] | BWS                   | 0 |
| []  | BWZ                   |   |
| [•] | COOL                  | 0 |
| []  | DVS1                  | 0 |

## Raumbuchung via UntisApp

Auch hier wählen wir vorerst im Stundenplan die zu bearbeitende Stunde aus:

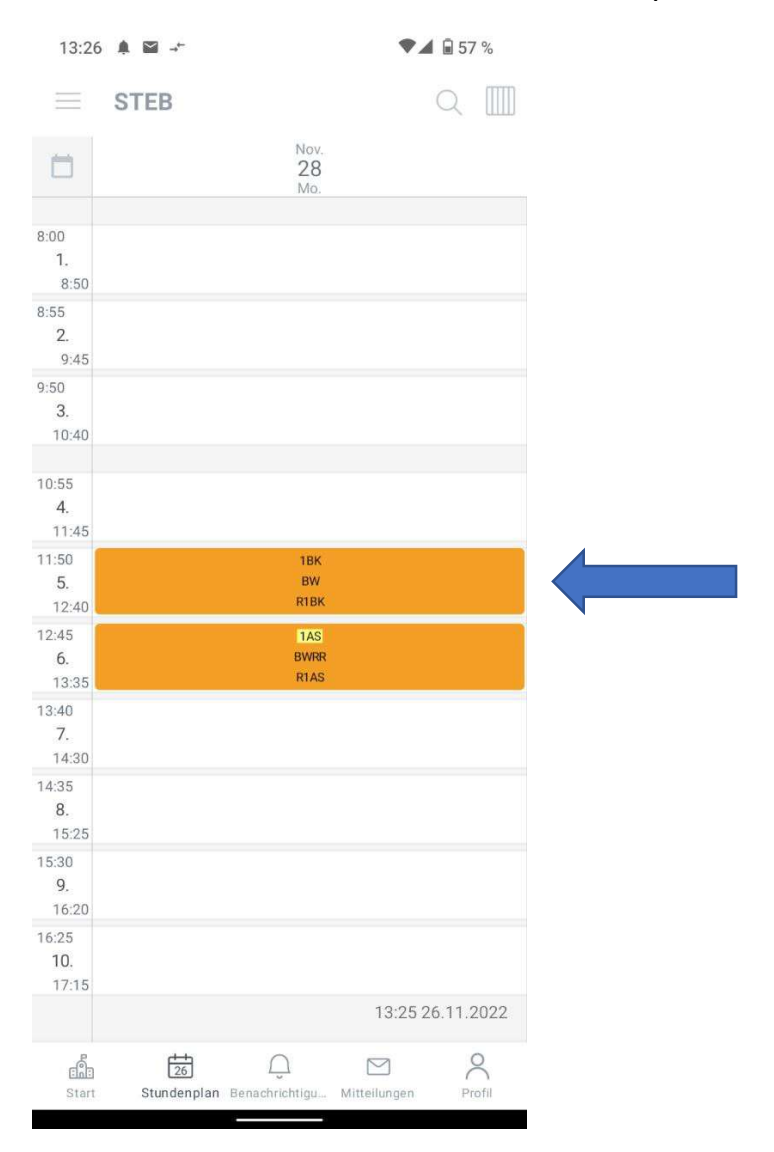

Nach einem Klick öffnen sich die Details der Stunde:

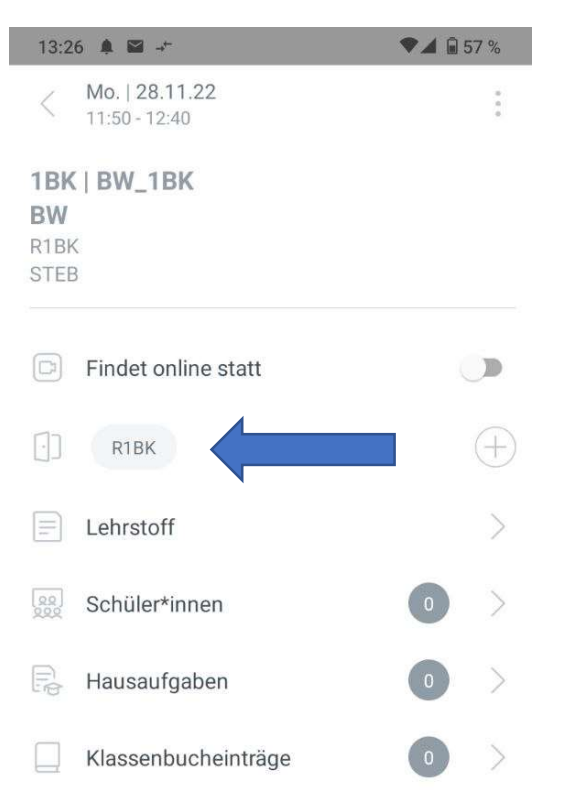

Durch ein Tippen auf den Raum R1BK öffnet sich wieder "Ersetzen/Löschen":

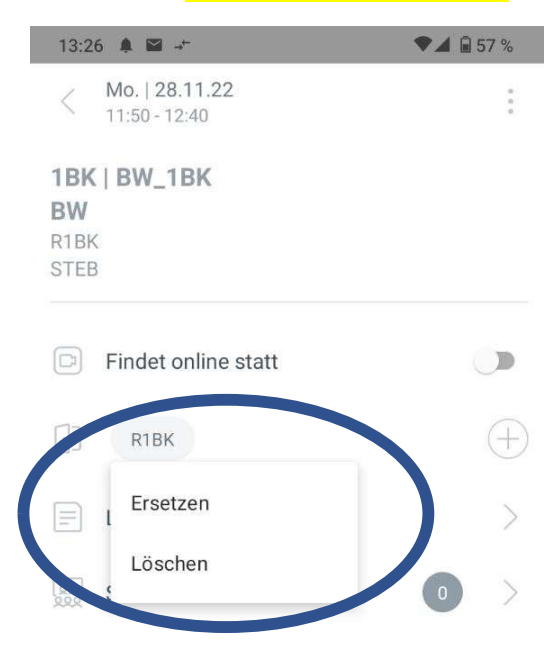

Und in der Raumauswahl wie gehabt neuen Raum auswählen und in der App antippen:

| 13:26 🌲 🖼 🕂     | ♥⊿ 🖬 57 % |
|-----------------|-----------|
| < R1BK ersetzen |           |
| Q Suchen        | ×         |
| Abteilung       |           |
| BWZ             |           |
| COOL            |           |
| DVS7            |           |
| FLEX            |           |
| LERN            |           |
| PRÄ             |           |
| R1AS            |           |
| R1BS            |           |
| R1CS            |           |
| R2AS            |           |
| R2BS            |           |

Es erscheint ein Bestätigungsdialog zum Ersetzen:

| 13:32 🌲 🖼 💌 🕂                  | 💎 🖌 🔒 57 % |
|--------------------------------|------------|
| < R1BK ersetzen                |            |
| Q Suchen                       |            |
| Abteilung                      |            |
| BWZ                            |            |
| COOL                           |            |
| DVS7                           |            |
| Wollen Sie R1BK durch BWZ erse | etzen?     |
| ABBRECHEN                      | ERSETZEN   |

steb, 26.11.2022